## How to post on process arts, a brief guide.

1. Log into your account, when you get to the first page, click 'create content'

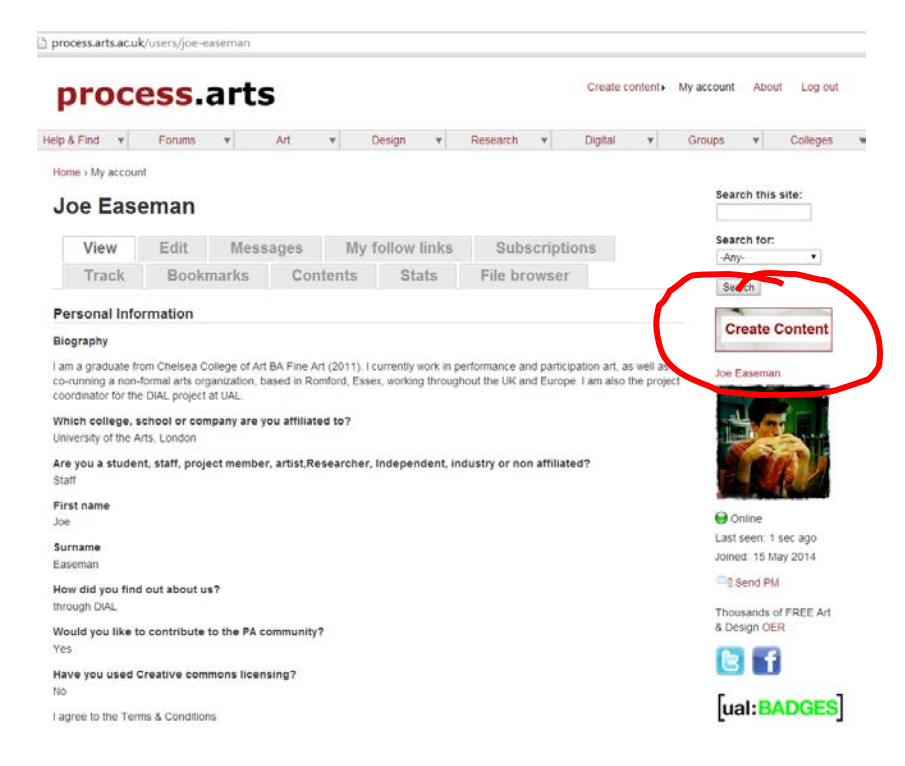

2. Click 'text and images'

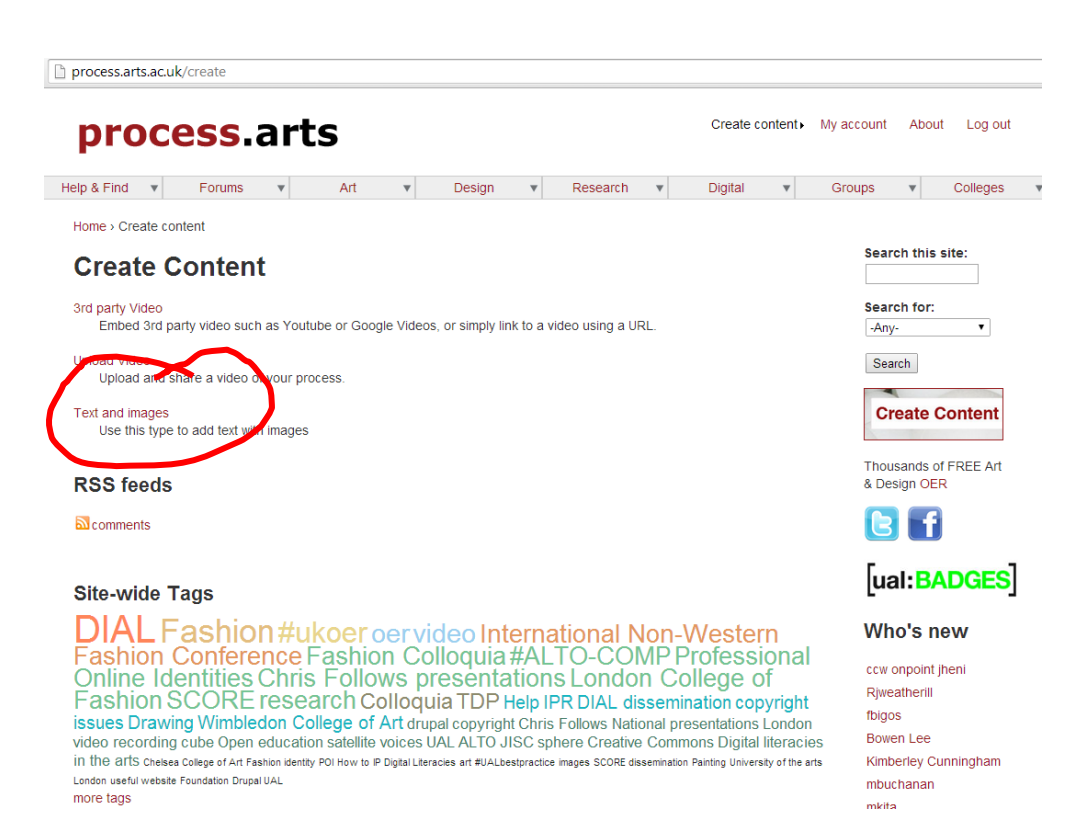

3. Add a title and write in what you want to add

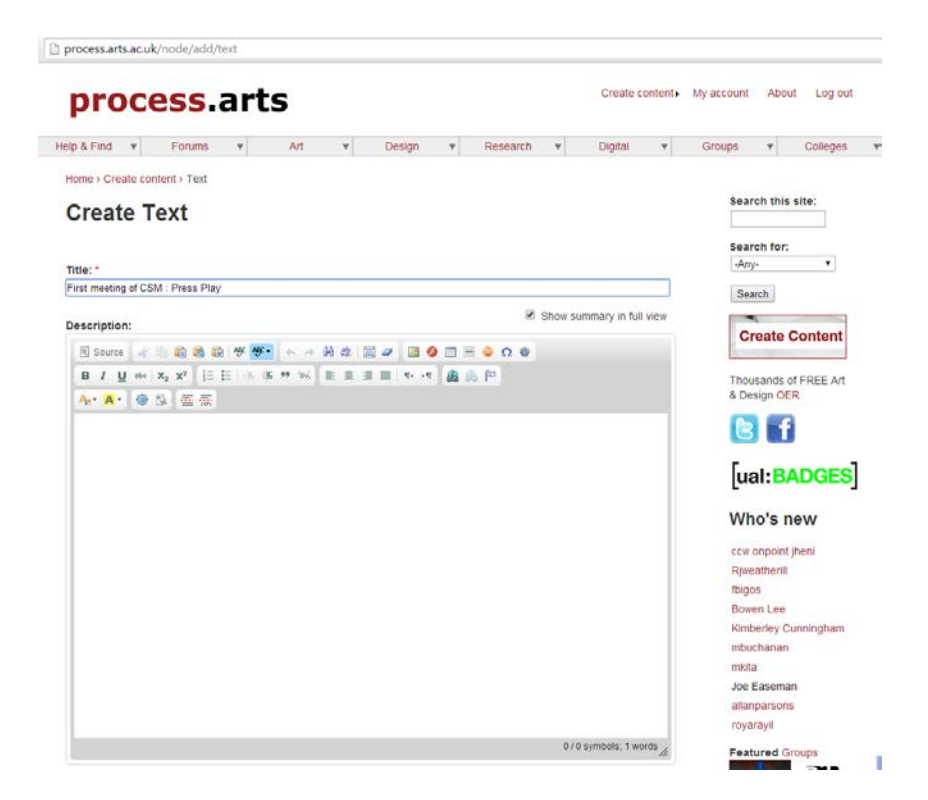

4. If you are copy and pasting text, then you need to highlight everything and click 'remove format', so that it is the same format as everything else on the website.

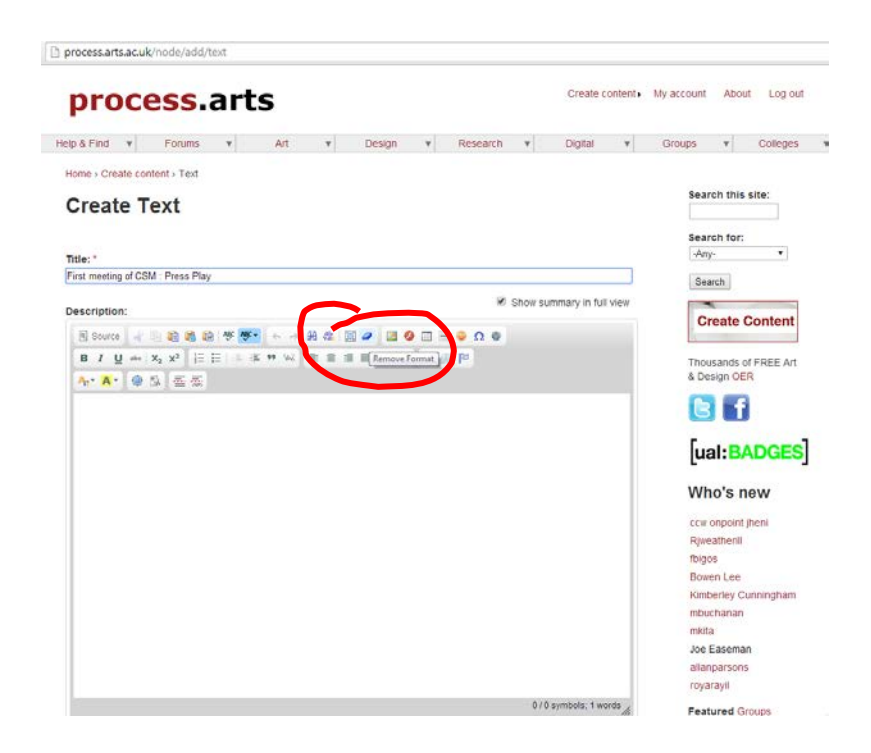

5. If you want to add an image click 'image'

| process.arts                                                                                                    | eate content. My account About Log out |
|----------------------------------------------------------------------------------------------------|----------------------------------------|
| lelp & Find v Forums v Art v Design v Research v Dig                                                            | atal 🔻 Groups 🔻 Colleges               |
| Home - Create content - Text                                                                                    |                                        |
| Create Text                                                                                                    | Search this site:                      |
| Cleate lext                                                                                                    |                                        |
|                                                                                                    | Search for:                            |
| Title: *                                                                                                    |                                        |
| Part meeting of Cow Press Play                                                                                  | Search                                 |
| Description:                                                                                                    | r in full view                         |
|                                                                                                    | Create Content                         |
|                                                                                                    | The second of FORE As                  |
| the second second second second second second second second second second second second second second second se | Indusands of FREE AIL                  |
| A- A- A- A - A - A - A - A - A - A - A                                                                          | & Design OER                           |
| A• X• ♦ 3 ΞΞ                                                                                                    | & Design OER                           |
| <b>Α· Λ</b> · <b>◊</b> 3. Ξ Ξ                                                                                   | & Design OER                           |
| A+ A • ● 3 至 至                                                                                                  | & Design OER                           |
| <b>4· ⊼· </b>                                                                                                   | s Design OER                           |
| <u>4- ×-</u> ● 3. <u>—</u> —                                                                                    | s Design OER                           |
| <u>▲· ×· ● 33 画 示</u>                                                                                           | s Design OER                           |
| ▲·▲·● 3. 面面                                                                                                    | & Design OER                           |
| A· A· ● B. 面面                                                                                                   | & Design OER                           |
| ▲· ▲· ◆ 3. 函 截                                                                                                  | & Design OER                           |
|                                                                                                    | & Design OER                           |
| A+ A · · · · · · · · · · · · · · · · · ·                                                                        | & Design OER                           |
| ▲·▲·● 章 章 董 董 董                                                                                                 | & Design OER                           |
|                                                                                                    | & Design OER                           |

6. When you upload the image click here to align it to either the left or right, and click 'ok'

| Help & Find Forums Art Design Research Digital Groups Co   Home > Create content > Test Create Text   Trite:   First meeting of CSM: Press Play   Description:   Image Properties   Image find Ink Advanced   If I I I I I I I I I I I I I I I I I I                                                                                                    | process.arts.ac.uk/node/add/text                                |                                                                      |                       |
|----------------------------------------------------------------------------------------------------|-----------------------------------------------------------------|----------------------------------------------------------------------|-----------------------|
| Search this site:     Tite:   First meeting of CSM: Press Play:     Description:     Image info Link: Advanced   Image info Link: Advanced   Image info                                                                                                    | Help & Find 🔻 Forums 💌                                          | Art v Design v Research v Digital v                                  | Groups V Colleges     |
| Create Text   Tite: - First meeting of CSM: Press Play   Description:   Image into Link Advanced   Usite: distribution:   Usite: distribution:   Usite: distribut                                                                                                    | Home > Create content > Text                                    |                                                                      | Coprob this site:     |
| Title:   First meeting of CSM: Press Play:     Description:     Image Properties     Image info     Image info     <                                                                                                    | Create Text                                                     |                                                                      | search this site.     |
| Title:*      Any.         First meeting of CSM : Press Play                                                                                                    |                                                                 |                                                                      | Search for:           |
| First meeting of CSM : Press Play                                                                                                    | Title: *                                                        |                                                                      | -Any- 🔻               |
| Description:       Image Properties       If view         If u with x x x is the station of the station of the                                                                                                    | First meeting of CSM : Press Play                               |                                                                      | Search                |
| Source       Image Info       Link       Advanced         Image Info       Link       Advanced       Image Info       Image Info <td>Description:</td> <td>Image Properties</td> <td>Create Content</td>                                                                                                    | Description:                                                    | Image Properties                                                     | Create Content        |
| B I U W W X2 X2 IE IE IE IE IE IE IE IE IE IE IE IE IE                                                                                                    | 🗏 Source 🖌 🖻 🛍 🖏 📾 🤻 😻 -                                        | Image Info Link Advanced                                             | orcute content        |
| Article side fault/files/u2583/option1_pg_file_bigos.jpg       Browse Server       & Design OER         Alternative Text       Vidth       Preview       [ual:BADX         Vidth       Preview       Height       Choose         Border       Hspace       Hspace       Vidth         Vidth       Preview       How Do YOU PRESENT Yo       Who's new         Switch to plain text editor       Alignment       Front set       Who's new         Nords set       Left       Nords set       Cancel of alignment       Bown Lee         Kinbon       Cancel of alignment       Nords set       Nords set       Nords set         Numbralit       Upload       Cancel of alignment       Nords set       Nords set         Numbralit       Upload       Cancel of alignment       Nords set       Nords set         Name       Upload       Alignment       Nords set       Nords set         Name       Upload       Alignment       Nords set       Nords set         Name       Upload       Alignment       Nords set       Nords set         Name       Upload       Nords set       Nords set       Nords set         Name       De between 60x45 by belos and 120x00       Nords set       Nords set <td>B I U abs X<sub>2</sub> X<sup>2</sup> ⅓∃ ⊟   ∉ ∉</td> <td>URL</td> <td>Thousands of FREE Art</td>                                                                                                    | B I U abs X <sub>2</sub> X <sup>2</sup> ⅓∃ ⊟   ∉ ∉              | URL                                                                  | Thousands of FREE Art |
| Alternative Text         Width         Height         Height         Border         Hypace         Switch to plain text editor         - > Input format         Tumbnali:         Choose File No file chosen         Upload         Maintum file size: 6 MB         Allogned extensions: pig peg prg gif         Allogned extensions: pig peg prg gif         Allogned extensions: pig peg prg gif         Images must be between 60x45 puelse and 120x00                                                                                                    | A- A- 🔿 🖄 🖷 🛲                                                   | /sites/default/files/u2583/option1_jpg_filip_bigos.jpg Browse Server | & Design OER          |
| Widh       Preview       [ual:BADC         Widh       Preview       [ual:BADC         Border       HOW DO YOU PRESENT YC       [ual:BADC         Switch to plain text editor       Aligament       or of set         - > Input format       Not set       [ual:Babc         Tumbnali:       OK > Cancel >       Milanparsons         Akirnum file size: 6 MB       Aligament       Not set         Aligament       OK > Cancel >       Not set         Images must be between 60x45 puels and 120x00       Set       Set                                                                                                    |                                                                 | Alternative Text                                                     |                       |
| 423       ●       ●       ●       ●       ●       ●       ●       ●       ●       ●       ●       ●       ●       ●       ●       ●       ●       ●       ●       ●       ●       ●       ●       ●       ●       ●       ●       ●       ●       ●       ●       ●       ●       ●       ●       ●       ●       ●       ●       ●       ●       ●       ●       ●       ●       ●       ●       ●       ●       ●       ●       ●       ●       ●       ●       ●       ●       ●       ●       ●       ●       ●       ●       ●       ●       ●       ●       ●       ●       ●       ●       ●       ●       ●       ●       ●       ●       ●       ●       ●       ●       ●       ●       ●       ●       ●       ●       ●       ●       ●       ●       ●       ●       ●       ●       ●       ●       ●       ●       ●       ●       ●       ●       ●       ●       ●       ●       ●       ●       ●       ●       ●       ●       ●       ●       ●       ●       ●                                                                                                    |                                                                 | Width Preview                                                        |                       |
| Border<br>HSpace<br>body p<br>Switch to plain text editor<br>- > input format<br>Tumbnali:<br>Choose File No file chosen<br>Maignment<br>- > input format<br>Tumbnali:<br>Choose File No file chosen<br>Maignment<br>- > input format<br>Tumbnali:<br>Choose File No file chosen<br>Maignment<br>- > input format<br>Tumbnali:<br>Choose File No file chosen<br>Maignment<br>- > input format<br>- > input format<br>- > input f |                                                                 | 423<br>Height • • • • • • • • • • • • • • • • • • •                  | [ual:BADGES           |
| HSpace<br>body p<br>Switch to plain text editor<br>- > input format<br>Tumbnali:<br>Choose File No file chosen<br>Maximum file size: 6 MB<br>Allowed extensions: jeg jeg prg glí<br>Allowed extensions: jeg jeg prg glí<br>Allowed extensions: jeg jeg prg glí<br>Allowed extensions: jeg jeg prg glí<br>Allowed extensions: jeg jeg prg glí<br>Allowed extensions: jeg jeg prg glí<br>Allowed extensions: jeg jeg prg glí<br>Allowed extensions: jeg jeg prg glí<br>Allowed extensions: jeg jeg prg glí<br>Allowed extensions: jeg jeg prg glí<br>Allowed extensions: jeg jeg prg glí<br>Allowed extensions: jeg jeg prg glí                                                                                                    |                                                                 | Border HOW DO YOU PRESENT YO                                         | Who's new             |
| body p<br>body p<br>Switch to plain text editor<br>- > Input format<br>Thumbnail:<br>Choose File No file chosen<br>Maximum file size: 6 MB<br>Allowed extensions: jeg jeg ong glf<br>Maximum file size: 6 MB<br>Allowed extensions: jeg jeg ong glf<br>Thomase must be between 60x45 puels and 120x90                                                                                                    |                                                                 | HSpace                                                               | ccw onpoint jheni     |
| Alignment<br>switch to plain text editor<br>- > input format<br>Thumbnali:<br>Choose File No file chosen<br>Maximum file size: 6 MB<br>Aliowed extensions: jeg jeg ong gif<br>Maximum file size: 6 MB<br>Aliowed extensions: jeg jeg ong gif<br>Thumbnali to plain text editor<br>Thumbnali to plain text editor<br>Thumbnali text editor<br>Thumbnali to plain text editor<br>Thumbnali to plain text editor<br>Thumbnali text editor<br>Thumbnali text editor                                                                                | body p                                                          | words                                                                | Rjweatherill          |
| Switch to plain text editor                                                                                                    |                                                                 | Alignment                                                            | fbigos                |
| - > Input format     Left Right     No file chosen     Upload     Maximum file size: 6 MB     Allowed extensions: jeg pang gif     Images must be between 60x45 pixels and 120x90                                                                                                    | Switch to plain text editor                                     | <not set=""></not>                                                   | Bowen Lee             |
| Thumbnail:     OK → Cancel *     mkita       Choose File     No file chosen     Upload     Joe Easeman       Maximum file size: 6 MB     allanparsons       Allowed extensions: jeg prog gif     royarayil                                                                                                    | - Input format                                                  | Left                                                                 |                       |
| Inumonal: Joe Easeman<br>Joe Easeman<br>Maximum file size: 6 MB<br>Allowed extensions: jog jog png gif<br>Images must be between 60x45 pxels and 120x90                                                                                                    |                                                                 | OK Cancel ×                                                          | mkita                 |
| Choose File         No file chosen         Upload         allanparsons           Maximum file size: 6 MB         Allowed extensions: jog jog ong gif         royarayil           Images must be between 60x45 pixels and 120x90         royarayil                                                                                                    | inumphail:                                                      |                                                                      | Joe Easeman           |
| Maximum file size: 6 MB royarayil<br>Allowed extensions: jpg jpeg png gif<br>Images must be between 60x45 pixels and 120x90                                                                                                    | Choose File No file chosen Uploa                                | d                                                                    | allanparsons          |
| Images must be befiveen õlix45 pixels and 120x90                                                                                                    | Maximum file size: 6 MB<br>Allowed extensions: jpg jpeg png gif |                                                                      | royarayil             |
| Featured Groups                                                                                                    | Images must be between 60x45 pixels and 120x                    | 10                                                                   | Featured Groups       |

7. when you've finished add it to the 'changing the learning landscapes' group

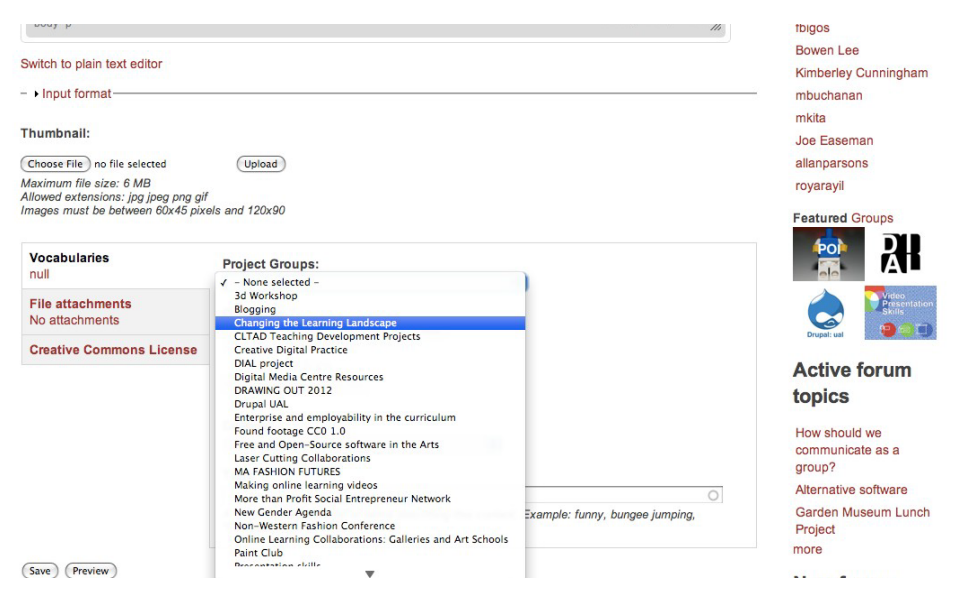

8. Select 'community and collaboration' in the 'discipline' box and select university of the arts in the 'college' box

|                                          |                                   | Create Text   p   | rocess.arts |          |             |         |            |          |                  |       |
|------------------------------------------|-----------------------------------|-------------------|-------------|----------|-------------|---------|------------|----------|------------------|-------|
| P.a http://process.arts.ac.uk/node/add/t | Art (31)<br>Animation (22)        |                   |             |          |             | Ċ       | Q- Google  |          |                  |       |
| ng Your Orocess.arts Announcement /      | Architecture (31)                 | ail ITV Player    | no email    | Gmail    | Facebook    | website | NO website | Sign In  | Channel 4 - 4oD  | Googl |
| body p                                   | Digital 3D (2)                    |                   |             | _        |             |         | 11.        | fbigos   |                  |       |
|                                          | Open Source (5)                   |                   |             |          |             |         |            |          |                  |       |
| Switch to plain text editor              | Arts Studios (6)                  |                   |             |          |             |         |            | Bowel    | n Lee            |       |
| Switch to plain text editor              | Audio (16)                        |                   |             |          |             |         |            | Kimbe    | erley Cunningham | i.    |
| - Input format                           | Ceramics (14)                     |                   |             |          |             |         |            | mbuc     | hanan            |       |
|                                          | Conservation (7)                  |                   |             |          |             |         |            | mouo     | lanan            |       |
| 1 22211 101 201 11 22011                 | Community & collaboration (14)    |                   |             |          |             |         |            | mkita    |                  |       |
| Thumbnail:                               | Dance (3)                         |                   |             |          |             |         |            | Joe E    | aseman           |       |
|                                          | Design & illustration (127)       |                   |             |          |             |         |            |          |                  |       |
| Choose File no file selected             | Design (21)                       |                   |             |          |             |         |            | allanp   | arsons           |       |
| Maximum file size: 6 MB                  | Digital (29)                      |                   |             |          |             |         |            | royara   | ayil             |       |
| Allowed extensions: jpg jpeg png gif     | Digital Arts (7)                  |                   |             |          |             |         |            |          |                  |       |
| Images must be between 60x45 pixel       | Enterprise and employability (53) |                   |             |          |             |         |            | Featu    | red Groups       |       |
|                                          | Fashion (207)                     |                   |             |          |             |         |            |          |                  |       |
| Marcal Andrews                           | Film and video (123)              |                   |             |          |             |         |            | - P      |                  |       |
| vocabularies                             | Fine Art (61)                     |                   |             |          |             |         |            | 5        |                  |       |
| null                                     | Games Design (8)                  |                   | •           |          |             |         |            | <u>_</u> |                  |       |
| Tile attachments                         | Graphic Design (22)               |                   |             |          |             |         |            |          | Video            |       |
| File attachments                         | Installation (4)                  |                   |             |          |             |         |            |          | Skills           | m     |
| No attachments                           | Public arts (15)                  | Add               |             |          |             |         |            |          |                  | 5     |
| Creative Commons License                 | Preservation (0)                  |                   |             |          |             |         |            | Drupa    |                  | -18-  |
| Creative Commons License                 | Performance (3)                   |                   |             |          |             |         |            |          |                  |       |
|                                          | Interaction design (6)            |                   |             |          |             |         |            | ACTI     | ve torum         |       |
|                                          | Interdisciplinary (16)            |                   |             |          |             |         |            | toni     | <b>CE</b>        |       |
|                                          | Lectures (13)                     |                   |             |          |             |         |            | topi     | 63               |       |
|                                          | Painting (53)                     |                   |             |          |             |         |            |          |                  |       |
|                                          | Performance (5)                   |                   |             |          |             |         |            | How s    | hould we         |       |
|                                          | Photography (29)                  |                   |             |          |             |         |            | comm     | unicate as a     |       |
|                                          | Printmaking (19)                  |                   |             |          |             |         |            | group    | ?                |       |
|                                          | Kesearch & practice (666)         |                   |             |          |             |         |            | Altern   | ative software   |       |
|                                          | Studio (0)                        |                   |             |          |             | (       | 5          | , atom   | and contrare     |       |
|                                          | Technical Effects (13)            | scribing this con | tent. Examp | le: funn | y, bungee j | umping, |            | Garde    | en Museum Lunch  | 1     |
|                                          | Textile design (14)               |                   |             |          |             |         |            | Projec   | t                |       |
| L.                                       | Theatre Design (25)               |                   |             |          |             |         |            | more     |                  |       |
| (Save) (President                        | 3d studio (12)                    |                   |             |          |             |         |            |          |                  |       |
| Save Preview                             | web development (122)             |                   |             |          |             |         |            | Mou      | forum            |       |

9. add the tags 'DIAL' and 'changing the learning landscape' and anything else you want to add, just make sure to put a comma in between each one.

| Outline to plain tout aditor                                             |                                                                                                    | Bowen Lee                      |
|--------------------------------------------------------------------------|----------------------------------------------------------------------------------------------------|--------------------------------|
| Switch to plain text editor                                              |                                                                                                    | Kimberley Cunningham           |
| <ul> <li>Input format</li> </ul>                                         |                                                                                                    | mbuchanan                      |
|                                                                          |                                                                                                    | mkita                          |
| Thumbnail:                                                               |                                                                                                    | Joe Easeman                    |
| Choose File no file selected                                             | (Upload)                                                                                                    | allanparsons                   |
| Maximum file size: 6 MB                                                  |                                                                                                    | royarayil                      |
| Allowed extensions: jpg jpeg png gil<br>images must be between 60x45 pix | els and 120x90                                                                                               |                                |
|                                                                          |                                                                                                    | Featured Groups                |
| Vocabularies                                                             |                                                                                                    |                                |
| null                                                                     | Project Groups:                                                                                              |                                |
| Tags: *DIAL, Changing the                                                | - None selected -                                                                                            | / Video                        |
| Learning Landscape                                                       | Discipline: *                                                                                                | Presentation<br>Skills         |
| File attachments                                                         | Add                                                                                                    | Drupal: ual                    |
| No attachments                                                           |                                                                                                    |                                |
| Creative Commons License                                                 | All selections                                                                                               | Active forum                   |
| oreative commons License                                                 | Nothing has been selected.                                                                                   | topics                         |
|                                                                          | College                                                                                                    |                                |
|                                                                          | - None selected -                                                                                            | How should we                  |
|                                                                          |                                                                                                    | communicate as a               |
|                                                                          | Tags: *                                                                                                    | group                          |
|                                                                          | DIAL, Changing the Learning Landscape                                                                        | Alternative software           |
|                                                                          | A comma-separated list of terms describing this content. Example: funny, bungee jumping,<br>"Company, Inc.". | Garden Museum Lunch<br>Project |
|                                                                          |                                                                                                    | more                           |
| Save Preview                                                             |                                                                                                    |                                |
|                                                                          |                                                                                                    | BIOW TOPUP                     |

10. if you want to add a file click 'file attachment' and upload your file. Then click save and it will post onto the 'changing the learning landscape' page.

|                                                                                                    | allanparsons<br>royarayil                   |
|----------------------------------------------------------------------------------------------------|---------------------------------------------|
| 0 / 0 symbols; 1 words                                                                                                    | Featured Groups                             |
| Switch to plain text editor                                                                                                    |                                             |
| - Input format Thumbnall: Choose File No file chosen Upload                                                                                                    | Drupst: ual                                 |
| Maximum file size: 6 MB                                                                                                    | Active forum                                |
| Allowed extensions: jpg jpeg png git<br>Images must be between 60x45 pixels and 120x90                                                                                                    | topics                                      |
| Vocabularies<br>null         Changes made to the attachments are not permanent until you save this post. The first<br>is a set of the state of the state of the s | How should we<br>communicate as a<br>group? |
| File attachments Attach new file:                                                                                                    | Alternative software                        |
| No attachments Choose File No file chosen                                                                                                    | Garden Museum Lunch                         |
| Creative Commons<br>License<br>The maximum upload siz is 500 MB. Only files with the following extensions may be uploaded: avi<br>mpeg mpg mov flv wmv i 4v mp4 swf jog png gif psd pdf doc docx eps pptx ppt zip ai rm 3gp dir dcr<br>Ogg                                                                                                    | more                                        |
| Attach                                                                                                    | New forum                                   |
| Save Preview                                                                                                    | topics                                      |
| RSS feeds                                                                                                    | How should we<br>communicate as a<br>group? |
| <sup>™</sup> comments                                                                                                    | Garden Museum Lunch<br>Project              |
|                                                                                                    | Useful Links<br>more                        |
| Site-wide Tags                                                                                                    | Resources                                   |
| DIAL Fashion #ukoer oer video International Non-Western                                                                                                    | Art (31)                                    |